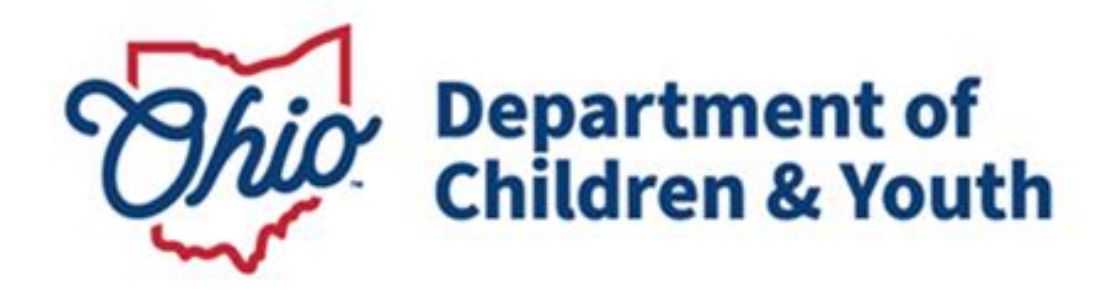

# **Knowledge Base Article**

# **Table of Contents**

| Overview                                            | 3  |
|-----------------------------------------------------|----|
| Updating Security Options                           | 3  |
| Updating your security options - Email              | 5  |
| Updating your security options - Text Message       | 8  |
| Updating your security options - Security Questions | 10 |
| Forgot Password                                     | 12 |
| Resetting password using Text Message or Email      | 13 |
| Resetting password using security questions         |    |
| Change Current Password                             | 15 |

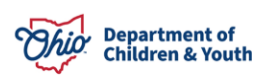

#### **Overview**

This article describes how to access additional security options for MyOhio that will allow users to provide information which can be used to easily and securely reset or change account details in the future.

## **Updating Security Options**

- 1. Login to MyOhio.gov
- 2. Click the **Back to OHID** in the top, right corner of the page.

| An official State | of Ohio site. Here's how you know 👻                          |                        |                                                                                                    |                                                                                                    | 🕒 Back to OH IE                                                                                  |
|-------------------|--------------------------------------------------------------|------------------------|----------------------------------------------------------------------------------------------------|----------------------------------------------------------------------------------------------------|--------------------------------------------------------------------------------------------------|
| ─h                | io                                                           | My Worksp              | bace My Life & Career My Resource                                                                                                    | es State News & Events                                                                                       | Help Search                                                                                      |
| <                 | OBM closed the Genera<br>General Ledger closed<br>Financials | l Ledger for July 2022 | Registration is now open for the 2022 I<br>Register today for the 2022 Inclusion Conference, to<br>virtually Wednesday morning, Aug. 24 and Thursdo<br>Enterprise | Inclusi New maternity bean<br>to be held New maternity health car<br>employees enrolled in the<br>Enterprise | efits available to enrolled<br>e benefits are available to state<br>ONio Med PPO and Ohio Med NN |
|                   |                                                              |                        | • • • •                                                                                                    |                                                                                                    | View All State News & Events                                                                     |
|                   |                                                              |                        |                                                                                                    |                                                                                                    |                                                                                                  |
| N 4               |                                                              |                        |                                                                                                    |                                                                                                    |                                                                                                  |
| My Wo             | orkspace                                                     |                        |                                                                                                    |                                                                                                    |                                                                                                  |
| My Wo             | orkspace                                                     |                        |                                                                                                    |                                                                                                    |                                                                                                  |
| My Wo             | orkspace                                                     |                        |                                                                                                    |                                                                                                    |                                                                                                  |
| My Wo<br>Self So  | orkspace<br>ervice                                           |                        |                                                                                                    |                                                                                                    | MyAppson ⊕OH[ID ⊠                                                                                |
| My Wo             | orkspace<br>ervice                                           | \$                     |                                                                                                    | -                                                                                                    | My Appson OHID                                                                                   |

3. Navigate to your profile. Click Account Settings, then Password Recovery.

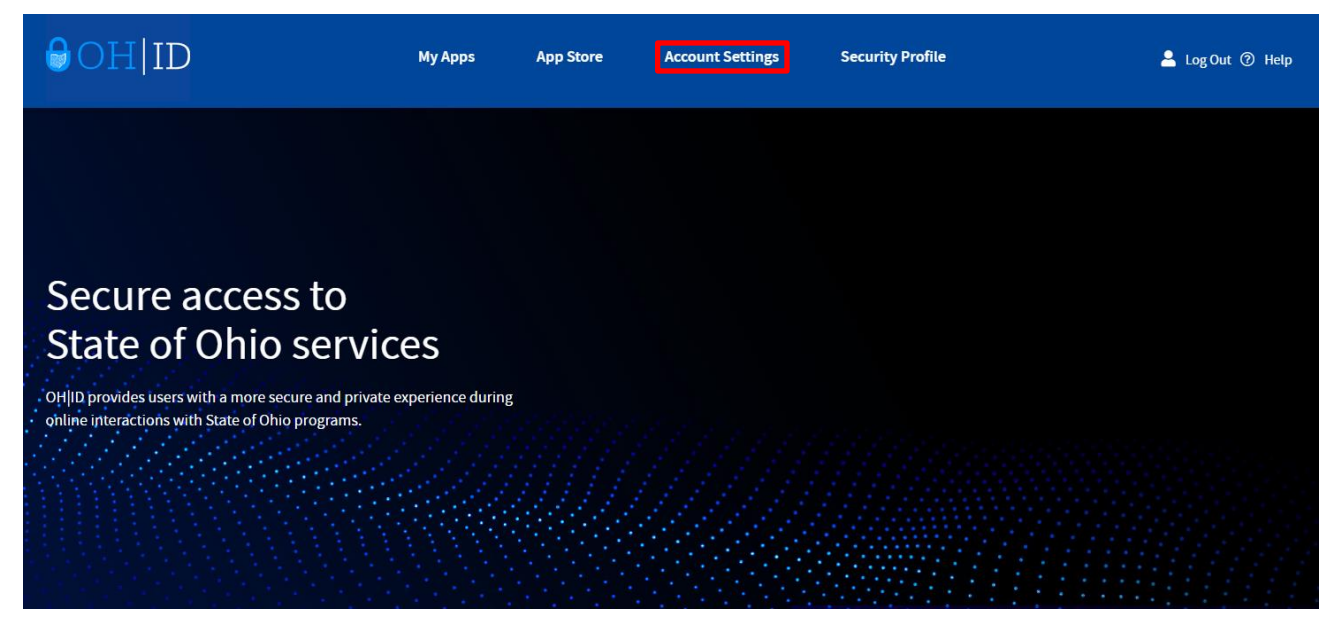

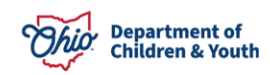

#### Account Settings

Choose from the options below to make changes to your account.

#### Manage Account

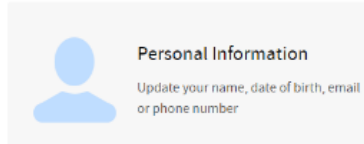

#### Signing in to OH|ID

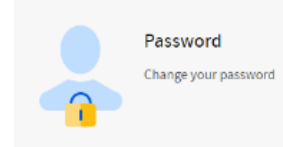

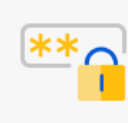

Password Recovery Decide how you want to recover a forgotten password

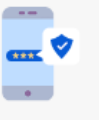

2-Step Verification

Opt-In to receive a one-time PIN on login to OH|ID or additional account security

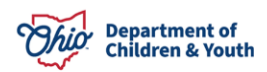

#### Updating your security options - Email

**Note:** A new tab will open in your browser that displays 3 security options you can use to regain access to your account if you ever forget your password or need to change certain account information.

To update your email address, click **Email** and then click the **Edit** option that appears to the right.

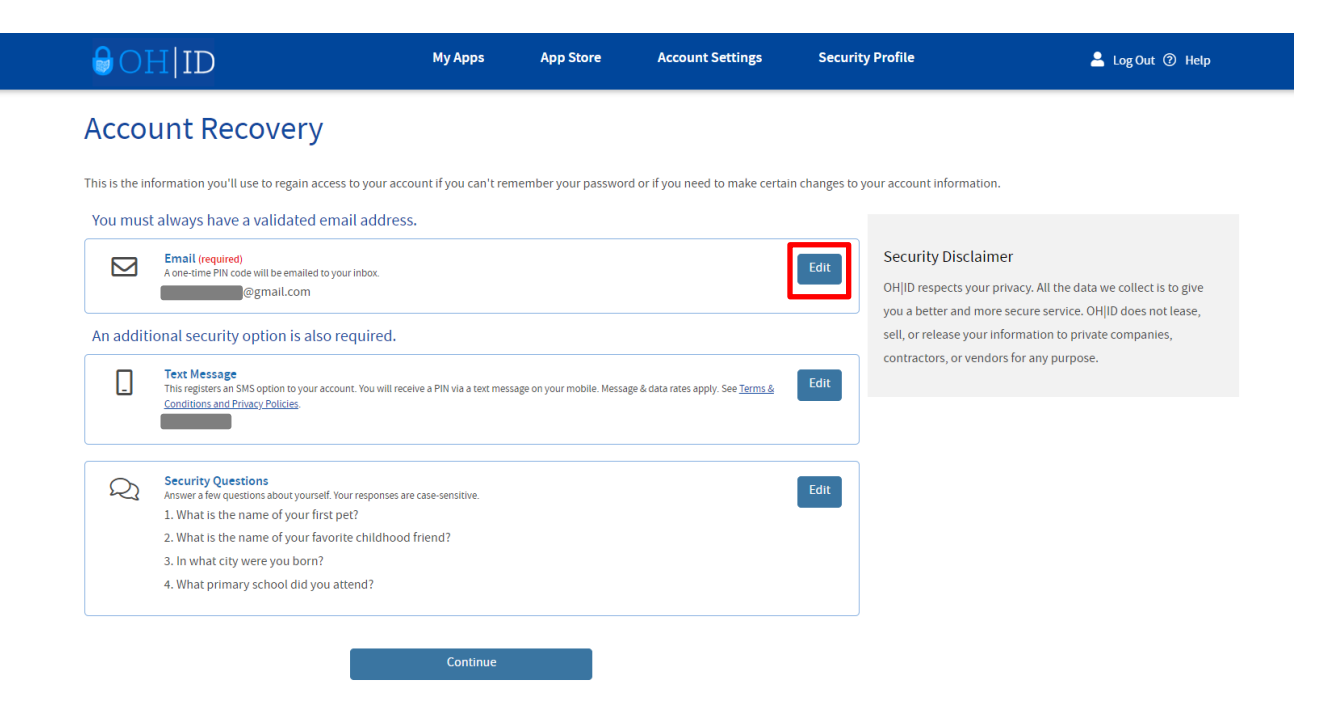

In the pop-up that appears, click on Edit Email.

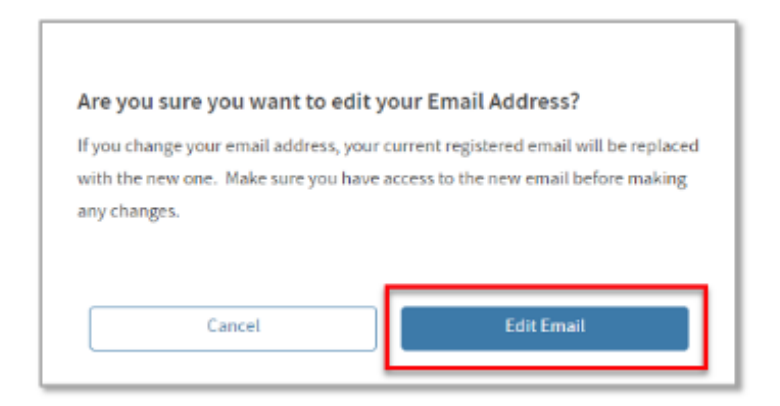

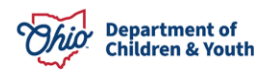

1. Enter your new email address and click Save Changes

| <b>⊖</b> OI            | HID                                                                                                    | My Apps                    | App Store                  | Account Settings                              | Security P         | rofile 🔒 Log Out 🕐 Help                                                                                                    |
|------------------------|----------------------------------------------------------------------------------------------------|----------------------------|----------------------------|-----------------------------------------------|--------------------|----------------------------------------------------------------------------------------------------|
| Acco<br>This is the in | formation you'll use to regain access to your acce                                                                                                    | unt if you can't rer       | nember your passwor        | d or if you need to make certa                | in changes to your | r account information.                                                                                                    |
| You musi               | t always have a validated email address Email (required) A one-time PIN code will be emailed to your inbox. Type a new email address @@@mail.com Cancel                                                                                                 | Save Chi                   | anges                      |                                               | Edit               | Security Disclaimer<br>OH ID respects your privacy. All the data we collect is to give<br>you a better and more secure service. OH ID does not lease,<br>sell, or release your information to private companies,<br>contractors, or vendors for any purpose. |
| An additi              | onal security option is also required.  Text Message This registers an SMS option to your account. You will rece Conditions and Privacy Policies.                                                                                                    | ive a PIN via a text mes   | sage on your mobile. Messa | ge & data rates apply. See <u>Terms &amp;</u> | Edit               |                                                                                                    |
| Q                      | Security Questions<br>Answer a few questions about yourself. Your responses and<br>1. What is the name of your first pet?<br>2. What is the name of your favorite childhood<br>3. In what city were you born?<br>4. What primary school did you attend? | case-sensitive.<br>friend? |                            |                                               | Edit               |                                                                                                    |

2. A 6-digit PIN code will be sent to your email. Enter it in the pop-up that appears and click **Verify**.

| An email with your PIN has been sent to your email address |
|------------------------------------------------------------|
| PIN                                                        |
| Are you having trouble? SEND NEW PIN                       |
| Verify                                                     |

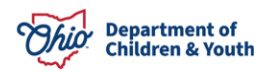

3. You will now see your updated email address on the Security Options page.

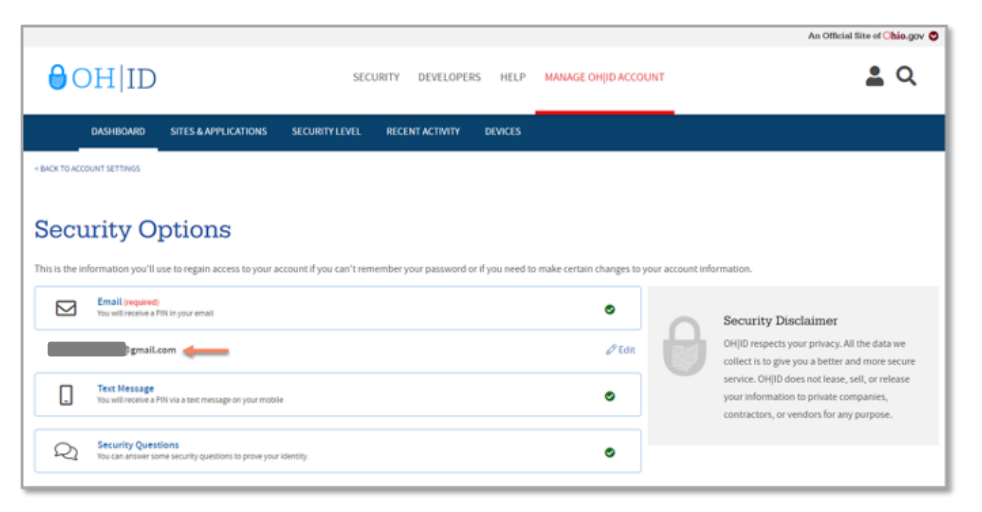

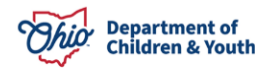

#### Updating your security options - Text Message

1. To enable text message as a security option, click **Text Message** and then click the **Edit** option that will appear to the right.

|                       |                                          |                                             |                         |                       |                   |                           |                  | An Official Site of Ohio.gov 🛇                                                                                                    |
|-----------------------|------------------------------------------|---------------------------------------------|-------------------------|-----------------------|-------------------|---------------------------|------------------|----------------------------------------------------------------------------------------------------|
| 0                     | DH ID                                    |                                             | SEC                     | JRITY DEVELOPEI       | RS HELP           | MANAGE OH ID ACCOU        | JNT              | <b>L</b> Q                                                                                                    |
|                       | DASHBOARD                                | SITES & APPLICATIONS                        | SECURITY LEVEL          | RECENT ACTIVITY       | DEVICES           |                           |                  |                                                                                                    |
| < BACK TO AO          | COUNT SETTINGS                           |                                             |                         |                       |                   |                           |                  |                                                                                                    |
| Sect<br>This is the i | urity Oj                                 | ptions<br>se to regain access to your a     | ccount if you can't rem | ember your password o | or if you need to | make certain changes to y | our account info | rmation.                                                                                                    |
|                       | Email (required)<br>You will receive a P | IN in your email                            |                         |                       | /                 | ٥                         | 0                | Security Disclaimer                                                                                                    |
|                       | Text Message<br>You will receive a P     | IN via a text message on your mobil         | e                       |                       |                   | ۰                         | U                | OH ID respects your privacy. All the data we<br>collect is to give you a better and more secure<br>service. OH ID does not lease, sell, or release |
|                       |                                          |                                             |                         |                       |                   | Ø Edit                    |                  | your information to private companies,<br>contractors, or vendors for any purpose.                                                                 |
| ୟ                     | Security Quest<br>You can answer so      | ions<br>ne security questions to prove your | identity.               |                       |                   | ٥                         |                  |                                                                                                    |

2. In the pop-up that appears, click on **Edit Mobile Number**. Enter your new mobile number and click **Save Changes**.

|                                                                                                |                              |                            |                  | An Official Site of                                                               | hio.gov 😋      |
|------------------------------------------------------------------------------------------------|------------------------------|----------------------------|------------------|-----------------------------------------------------------------------------------|----------------|
|                                                                                                | DEVELOPERS HELP MAN          | AGE OHJID ACCOUNT          |                  | <b>•</b>                                                                          | Q              |
| DASHBOARD SITES & APPLICATIONS SECURITY LEVEL RECENT #                                         | ACTIVITY DEVICES             |                            |                  |                                                                                   |                |
| < BACK TO ACCOUNT SETTINGS                                                                     |                              |                            |                  |                                                                                   |                |
|                                                                                                |                              |                            |                  |                                                                                   |                |
| Security Options                                                                               |                              |                            |                  |                                                                                   |                |
| ,                                                                                              |                              |                            |                  |                                                                                   |                |
| This is the information you'll use to regain access to your account if you can't remember your | password or if you need to m | ake certain changes to you | ir account infor | mation.                                                                           |                |
| Email (required)                                                                               |                              | 0                          |                  |                                                                                   |                |
|                                                                                                |                              |                            |                  | Security Disclaimer                                                               |                |
| Text Message                                                                                   |                              |                            | 83               | collect is to give you a better and more                                          | a we<br>secure |
| Tou will receive a Prix us a text mesoage on your mobile                                       |                              |                            |                  | service. OHJID does not lease, sell, or re                                        | lease          |
| Type a new Mobile Phone Number                                                                 |                              |                            |                  | your information to private companies,<br>contractors, or vendors for any purpose | 5.             |
|                                                                                                |                              |                            |                  |                                                                                   |                |
| Cancel Save Changes                                                                            |                              |                            |                  |                                                                                   |                |
|                                                                                                |                              |                            |                  |                                                                                   |                |
| Security Questions                                                                             |                              | ٥                          |                  |                                                                                   |                |
|                                                                                                |                              |                            |                  |                                                                                   |                |

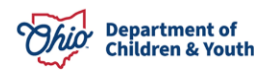

3. A 6-digit PIN code will be sent to your phone. Enter it in the pop-up that appears and click **Verify**.

| ⊖OH ID                                                  |
|---------------------------------------------------------|
| An SMS with your PIN has been sent to your phone number |
| PIN 🥖                                                   |
|                                                         |
| Are you having trouble? SEND NEW PIN                    |
| Verify                                                  |

4. You will now see your updated mobile number on the security options page.

|                          |                                                           |                          |                       |                  |                             |                  | An Official Site of Ohio.gov 🛇                                                                                                    |
|--------------------------|-----------------------------------------------------------|--------------------------|-----------------------|------------------|-----------------------------|------------------|----------------------------------------------------------------------------------------------------|
| <b>∂</b> OH              | D                                                         | SEC                      | JRITY DEVELOPER       | IS HELP          | MANAGE OHJID ACCOU          | INT              | <b>L</b> Q                                                                                                    |
| DASHBO                   | RD SITES & APPLICATIONS                                   | SECURITY LEVEL           | RECENT ACTIVITY       | DEVICES          |                             |                  |                                                                                                    |
| < BACK TO ACCOUNT SETTIP | 5                                                         |                          |                       |                  |                             |                  |                                                                                                    |
| Security                 | Options                                                   | account if you can't rem | ember your password o | r if you need to | o make certain changes to y | our account info | rmation.                                                                                                    |
| Email (r<br>You will n   | uired)<br>eive a PIN in your email                        |                          |                       |                  | ٥                           | 0                | Security Disclaimer                                                                                                    |
| Text Me<br>You will n    | sa <b>ge</b><br>eive a PIN via a text message on your mot | ste                      |                       |                  | ٥                           | U                | OHJID respects your privacy. All the data we<br>collect is to give you a better and more secure<br>service. OHJID does not lease, sell, or release |
|                          | -                                                         |                          |                       |                  | 🖉 Edit                      |                  | your information to private companies,<br>contractors, or vendors for any purpose.                                                                 |
| Q Securit<br>You can a   | Questions<br>wer some security questions to prove yo      | ar identity.             |                       |                  | •                           |                  |                                                                                                    |
|                          |                                                           |                          |                       |                  |                             |                  |                                                                                                    |

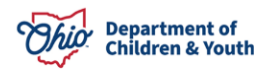

#### **Updating your security options - Security Questions**

1. To update or add your security questions option, click **Security Options**, and then click the Edit option that will appear to the right.

|                                    |                                             |                               |                         |                      |                  |                             |                  | An Official Site of Ohio.gov 🛇                                                                                                    |
|------------------------------------|---------------------------------------------|-------------------------------|-------------------------|----------------------|------------------|-----------------------------|------------------|----------------------------------------------------------------------------------------------------|
| OH                                 | [ ID                                        |                               | SEC                     | URITY DEVELOPE       | RS HELP          | MANAGE OH ID ACCOU          | INT              | <b>L</b> Q                                                                                                    |
| DASH                               | IBOARD SITE                                 | S&APPLICATIONS                | SECURITY LEVEL          | RECENT ACTIVITY      | DEVICES          |                             |                  |                                                                                                    |
| < BACK TO ACCOUNT SE               | ETTINGS                                     |                               |                         |                      |                  |                             |                  |                                                                                                    |
| Securit<br>This is the information | t <b>y Opti</b>                             | ONS<br>egain access to your a | ccount if you can't ren | nember your password | or if you need t | o make certain changes to y | our account info | rmation.                                                                                                    |
| You y                              | ail (required)<br>will receive a PIN in you | r email                       |                         |                      |                  | ٥                           | 0                | Security Disclaimer                                                                                                    |
| - Text                             | t Message<br>will receive a PIN via a t     | text message on your mobil    | 2                       | /                    |                  | ٥                           | U                | OHID respects your privacy. All the data we<br>collect is to give you a better and more secure<br>service. OHID does not lease, sell, or release |
| Q Sec<br>Your                      | urity Questions<br>can answer some secur    | ity questions to prove your   | identity.               |                      |                  | ٥                           |                  | your information to private companies,<br>contractors, or vendors for any purpose.                                                               |
|                                    |                                             |                               |                         |                      |                  | 🖉 Edit                      |                  |                                                                                                    |
|                                    |                                             |                               |                         |                      |                  |                             |                  |                                                                                                    |

2. You can now select security questions from the dropdown fields and add update your answers. When you're finished, click **Save Changes**.

|                            |                      |                                 |                     |              |                                           | An Official Site of Ohio.gov 🛇                                                                                                    |
|----------------------------|----------------------|---------------------------------|---------------------|--------------|-------------------------------------------|----------------------------------------------------------------------------------------------------|
| ⊖OH ID                     |                      | SECURITY                        | DEVELOPERS          | HELP         | MANAGE OHJID ACCOUNT                      | <b>a</b> Q                                                                                                    |
| DASHBOARD                  | SITES & APPLICATIONS | SECURITY LEVEL REP              | CENT ACTIVITY       | DEVICES      |                                           |                                                                                                    |
| < BACK TO ACCOUNT SETTINGS |                      |                                 |                     |              |                                           |                                                                                                    |
| Edit your S                | ecurity Qu           | lestions                        | (ect a new question | from the dro | p-down list. Please ensure all 4 security | cuestions have been selected and answered.                                                                                           |
| Security Question 1*       | What was your high   | school mascot?                  |                     |              | ·<br>·                                    |                                                                                                    |
| -                          |                      |                                 |                     |              | <b>B</b>                                  | Security Disclaimer<br>OHID respects your privacy. All the data we<br>collect is to give you a better and more secure                |
| Security Question 2*       | What was your favo   | rite place to visit as a child? |                     |              | ~                                         | service. OHJID does not lease, set, or release<br>your information to private companies,<br>contractors, or vendors for any purpose. |
|                            |                      |                                 |                     |              |                                           |                                                                                                    |
| Security Question 3*       | In what city were yo | u born in?                      |                     |              | ~                                         |                                                                                                    |
|                            |                      |                                 |                     |              |                                           |                                                                                                    |
| Security Question 4*       | What was the last n  | ame of your third grade tead    | her?                |              | ~                                         |                                                                                                    |
|                            |                      |                                 |                     |              |                                           |                                                                                                    |
|                            |                      |                                 |                     | 9            | ncel Save Changes                         |                                                                                                    |

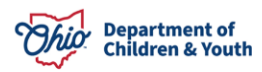

3. You will now see your updated security questions on the security options page. **Note:** Your answers are not visible on this screen to protect your account.

|                                                        |                                                                                 |                                                                                                    |                         |                      |                  |                             |                  | An Official Site of Chio.gov 🛇                                                                                                    |
|--------------------------------------------------------|---------------------------------------------------------------------------------|----------------------------------------------------------------------------------------------------|-------------------------|----------------------|------------------|-----------------------------|------------------|----------------------------------------------------------------------------------------------------|
| <b>0</b> 0                                             | H ID                                                                            |                                                                                                    | SEC                     | URITY DEVELOPE       | RS HELP          | MANAGE OH[ID ACCOU          | JNT              | <b>L</b> Q                                                                                                    |
|                                                        | DASHBOARD                                                                       | SITES & APPLICATIONS                                                                                 | SECURITY LEVEL          | RECENT ACTIVITY      | DEVICES          |                             |                  |                                                                                                    |
| < BACK TO ACCO                                         | OUNT SETTINGS                                                                   |                                                                                                    |                         |                      |                  |                             |                  |                                                                                                    |
| Secu<br>This is the inf                                | formation you'll o                                                              | ptions<br>use to regain access to your a                                                             | ccount if you can't ren | tember your password | or if you need t | o make certain changes to y | our account info | ormation.                                                                                                    |
|                                                        | Email (required)<br>You will receive a P                                        | 'IN in your email                                                                                    |                         |                      |                  | ٥                           | 0                | Security Disclaimer                                                                                                    |
|                                                        | Text Message<br>You will receive a P                                            | 'IN via a text message on your mobil                                                                 | e                       |                      |                  | ٥                           | U                | OHIID respects your privacy: All the data we<br>collect is to give you a better and more secure<br>service. OHIID does not lease, sell, or release |
| Q                                                      | Security Quest<br>You can answer so                                             | tions<br>me security questions to prove your                                                         | identity.               |                      |                  | ٥                           |                  | your information to private companies,<br>contractors, or vendors for any purpose.                                                                 |
| 1. What wa<br>2. What wa<br>3. In what o<br>4. What wa | as the name of th<br>as your favorite p<br>city were you bo<br>as the last name | e company of your first job?<br>Ilace to visit as a child?<br>rn in?<br>of your third grade teacher? | -                       | _                    |                  | Ø Edit                      |                  |                                                                                                    |

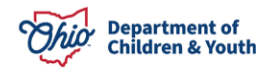

# **Forgot Password**

1. Click the "Forgot Password?" Link

|                               | ⊖OH ID                              |                   |
|-------------------------------|-------------------------------------|-------------------|
| <b>Ohio's D</b> i<br>Register | gital Identity. One State. One Acco | <b>unt.</b><br>es |
|                               | Create Account                      |                   |
| Log In                        |                                     |                   |
| он ір                         |                                     |                   |
| Passwore                      | 1 3                                 | 8                 |
|                               | Log in                              |                   |
|                               | Forgot OH ID?   Forgot password?    |                   |

- 2. Enter your User ID and answer the Verification Question.
- 3. Click Next.

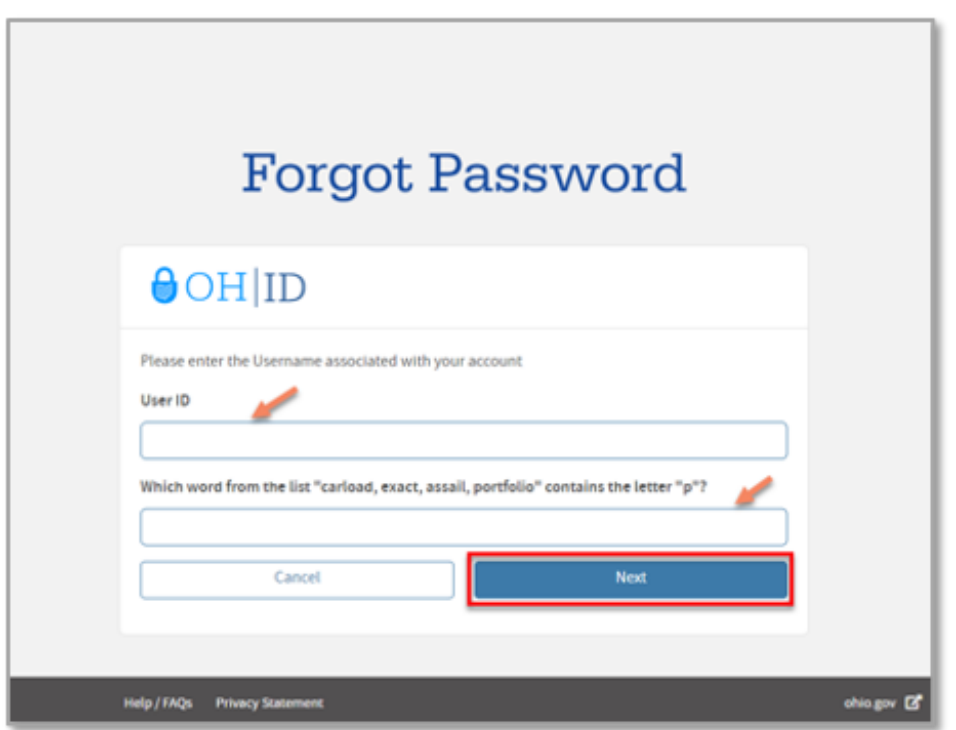

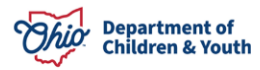

**Note:** Depending on the security options you enabled, you'll see several options to verify your identity.

- 4. Choose an option to verify your identity
- 5. Click Next.

| Forgot Password                                                                                                    |   |
|----------------------------------------------------------------------------------------------------|---|
| ⊖OH ID                                                                                                    |   |
| To recover your password, please select one of the options below to use <b>Two-factor</b><br>Authentication to proceed. |   |
| Text Message<br>You will receive a PIN via a text message on your mobile                                                | 0 |
| Email<br>You will receive a PIN in your email                                                                           | 0 |
| Security Questions<br>You can answer some security questions to prove your identity.                                    | 0 |
| Cancel Next                                                                                                    |   |

#### **Resetting password using Text Message or Email**

- 1. If you select **Text Message** or **Email**, a 6-digit code will be sent to your phone or email address.
- 2. Enter it in the pop-up window and click Verify.
- 3. Click **Continue** to proceed.

**Important:** If you selected email and didn't receive a PIN, check your junk/spam folders. If you still don't see it, click **Send New Pin** to generate another one.

|                                                                                        | An Official Site of Ohio.gov 🛇 |
|----------------------------------------------------------------------------------------|--------------------------------|
| Forgot Password                                                                        |                                |
| €OH ID                                                                                 |                                |
| An email with your PIN has been sent to your e-mail address s********@gmail.com<br>PIN |                                |
| Are you having touble? <u>State NEW PA</u>                                             |                                |
| Help / FAQs Phasey Statement                                                           | ohiagov (P                     |

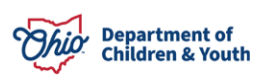

- 4. Create a new password following the guidelines and click **Save Changes** to reset your password.
- 5. A green confirmation message will appear to note you have successfully reset your password.

#### **Resetting password using security questions**

- 1. If you selected Security Questions to confirm your identity, answer the questions and create a new password following the guidelines.
- 2. Click **Save Changes** when you're done.

**Note**: The answers to your security questions are case sensitive.

| Forgot Password                                                                                                    |      |
|----------------------------------------------------------------------------------------------------|------|
| ⊖OH ID                                                                                                    |      |
| Answer your Security Questions<br>In order to change your password, you must answer the questions you defined for verificat<br>What is the name of your first pet?<br>Your Answer                                                                                                    | ion. |
| What is your favorite book?<br>Your Answer                                                                                                    |      |
| New Password                                                                                                    | ۲    |
| Confirm New Password                                                                                                    | Ð    |
| Password must be at least 12 characters long.<br>Must contain at least 1 uppercase letter (A-Z),<br>1 lowercase letter (a-Z), 1 number (0-9),<br>1 special character [.,1 <sup>w</sup> \$9%]&#@⇔?!)</td><td>*</td></tr><tr><td>Passwords expire after 60 days<br>Password must NOT contain your First Name, Last Name, User Name or be from last<br>24 passwords.</td><td>Ŧ</td></tr><tr><td>Save Changes</td><td></td></tr></tbody></table> |      |

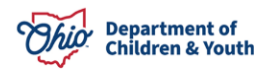

#### **Change Current Password**

- 3. Login to MyOhio.gov
- 4. Click the **Back to OHID** in the top, right corner of the page.

| An official Stat | e of Ohio site. <u>Here's how you know</u> 🗸      | Madure              | No. 16. A Course Mr. Door                                                                                                    | Chata Maria A Franks                                                                                             |                                                                                                    | он ір |
|------------------|---------------------------------------------------|---------------------|----------------------------------------------------------------------------------------------------|----------------------------------------------------------------------------------------------------|----------------------------------------------------------------------------------------------------|-------|
|                  | 110                                               | My Worksp           | bace My Life & Career My Resource                                                                                                    | s State News & Events                                                                                            | Help Sear                                                                                          | irch  |
| <                | OBM closed the General L<br>General Ledger closed | edger for July 2022 | Registration is now open for the 2022 I<br>Register today for the 2022 Inclusion Conference, to<br>virtually Wednesday morning, Aug. 24 and Thursda | New maternity ber           be held         New maternity health ca           y         employees enrolled in th | efits available to enrolled<br>e benefits are available to state<br>e Ohio Med PPO and Ohio Med NN | >     |
|                  | Financials                                        |                     | Enterprise                                                                                                    | Enterprise                                                                                                    |                                                                                                    |       |
|                  |                                                   |                     | • • • •                                                                                                    |                                                                                                    | View All State News & Events                                                                       |       |
| My W             | orkspace                                          |                     |                                                                                                    |                                                                                                    |                                                                                                    |       |
| My W             | orkspace                                          |                     |                                                                                                    |                                                                                                    | My Appson                                                                                          |       |
| My W             | orkspace<br>Service                               |                     |                                                                                                    |                                                                                                    | MyAppson ⊕OH∐D 2                                                                                   |       |
| My W             | orkspace<br>service                               | \$                  |                                                                                                    |                                                                                                    | MyAppson ⊕OH ID 2                                                                                  |       |

#### 5. Select Account Settings and Password

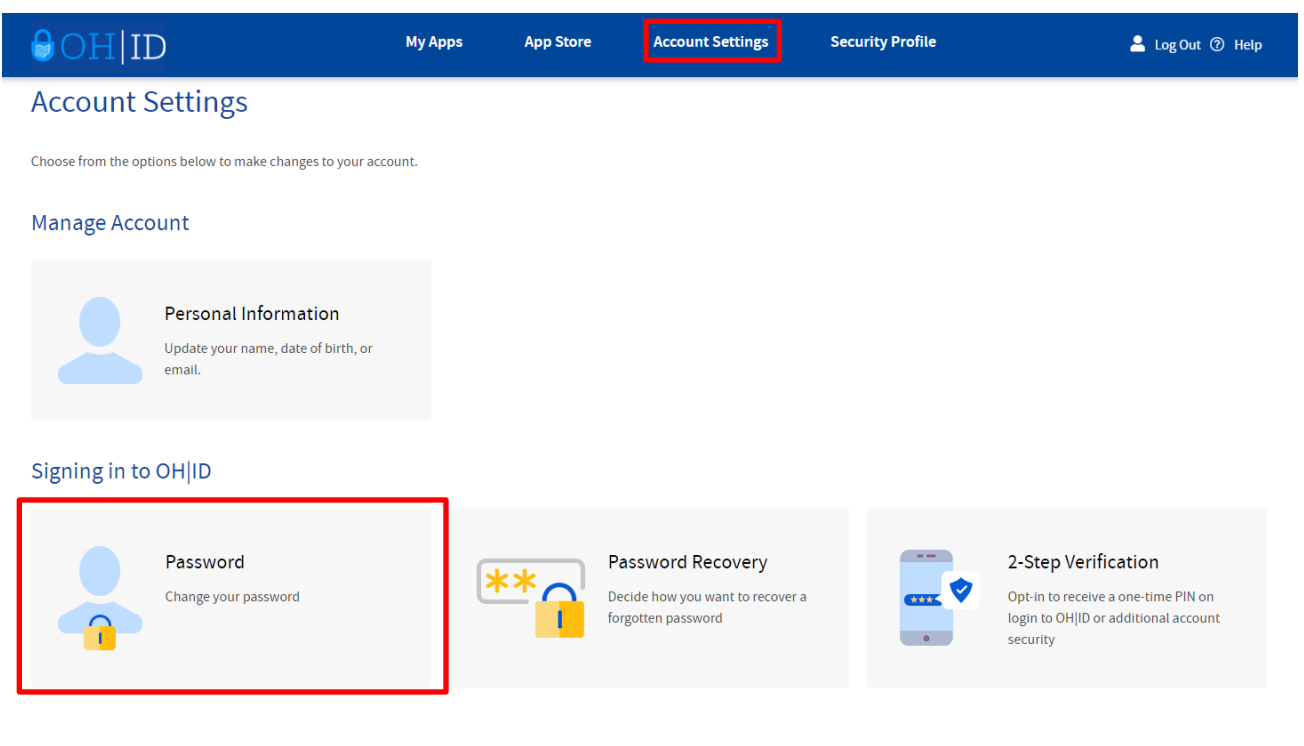

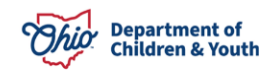

- 1. A new tab will open in your browser. Fill in the required fields for **Current Password**, **New Password**, and **Confirm New Password**.
- 2. Click **Save Changes** once you're done to continue.

**Note:** Be sure to follow all password requirements (shown on the right) when creating your new password.

| ⊖OH ID                                                        | My Apps              | App Store              | Account Settings          | Security F | Profile                                                                                                    | 💄 Log Out 🕜 Help                                                                   |
|---------------------------------------------------------------|----------------------|------------------------|---------------------------|------------|----------------------------------------------------------------------------------------------------|------------------------------------------------------------------------------------|
| -BACK TO ACCOUNT SETTINGS<br>Change My Password               |                      |                        |                           |            |                                                                                                    |                                                                                    |
| Please fill out the fields to set up a new password. You will | use it next time you | login to OH ID.        |                           |            |                                                                                                    |                                                                                    |
| Current Password New Password                                 |                      |                        |                           | •          | Password Guidelines<br>Password must be at least 12 cha<br>Maximum length of password sho<br>Must contain at least 1 uppercase<br>1 lowercase letter (a-z), 1 number<br>1 special character (I\$#,%@~^&* | 5<br>puld be 125 characters.<br>: letter (A-Z),<br>r (0-9),<br>+=><()0[]%''';\/?`) |
| Confirm New Password Cancel                                   | Save Changes         |                        |                           | ۲          | Passwords expire after 60 days<br>Password must NOT contain your<br>Name or OHID and must be differ                                                                                                    | First Name, Last Name, User<br>ent from last 24 passwords.                         |
| Powered by TCPP   Introduction                                | Pri                  | vacy Notice and Polici | es Accessibility Ohio Che | ckbook     |                                                                                                    |                                                                                    |

3. A pop-up will then appear asking if you are sure that you want to update your password. Click **Yes. Save Changes** to confirm.

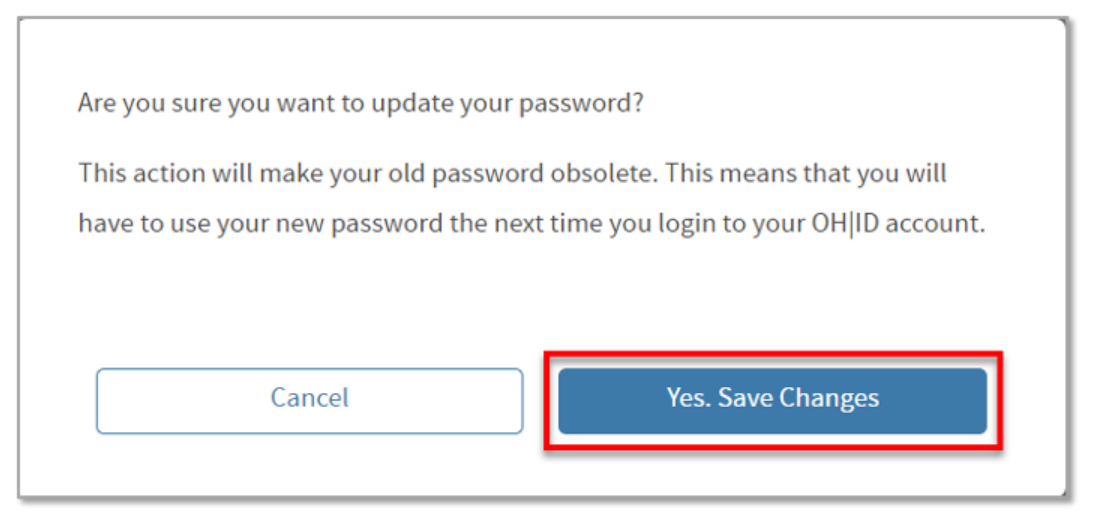

- 4. You will see a green confirmation message that you have successfully changed your password.
- 5. Close the tab to return to myOhio.

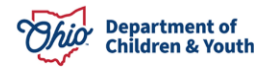

If you have additional questions pertaining to this Deployment Communication, please contact the <u>Customer Care Center</u>.

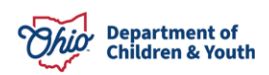